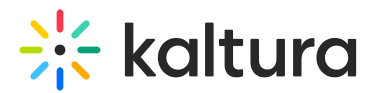

## Remove an entry from a category

Last Modified on 01/26/2025 11:25 pm IST

a This article is designated for administrators.

1. Log into your Kaltura Management Console.

The **Entries** tab displays as the first page by default.

|   | T ST  | UDIO ANA                                               | LYTICS SE   | RVICES DASHBOARD     | + Cr       | eate             |            |        | D             | @           | ? | LS v |
|---|-------|--------------------------------------------------------|-------------|----------------------|------------|------------------|------------|--------|---------------|-------------|---|------|
| [ |       | MODERATION                                             | I ROOMS F   | PLAYLISTS SYNDICATIO | N CATEGORI | ES               |            | U      | PLOAD CONTROL | BULK UPLOAD |   |      |
|   | 361 E | intries                                                | C           | Search Entries       | ¢          | Filter Catego    | ries 🗸 🔽 🏹 | Refine | ✓ Exp         | ort 🖓       |   |      |
|   |       | Thumbnail                                              | Name        | ID                   | Туре       | Created On 🗸     | Duration   | Plays  | Status        |             |   |      |
|   |       | haluso<br>Dar of Lines's<br>Rangement<br>Gasaile (EVC) | KMC walkth  | <b>ro</b> 1_nobab5r0 |            | 06/01/2024 10:59 | 03:55      | 1      | Ready         | •••         |   |      |
|   |       |                                                        | Knowledge ( | Ce 1_rgcc3blz        | n<br>M     | 04/01/2024 13:22 | N/A        | 0      | Ready         |             |   |      |

2. Click on the entry name or thumbnail.

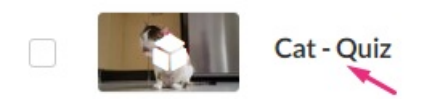

## The Metadata tab displays.

3. Click the 'x' on the category name to remove the entry from that category.

| 361 Entries                                | •               | Q Search Entries |            | ₽ <sub>□</sub> Filter Categories ∨ 7 |                  | Refine v |       | Export | 0 |  |
|--------------------------------------------|-----------------|------------------|------------|--------------------------------------|------------------|----------|-------|--------|---|--|
| Thumbnail                                  | Name            |                  | ID         | Туре                                 | Created On v     | Duration | Plays | Status |   |  |
| Contractor<br>Societations<br>Canada (SMC) | KMC walkt       | hro              | 1_nobab5r0 | 0                                    | 06/01/2024 10:59 | 03:55    | 1     | Ready  |   |  |
|                                            | Knowledge       | Ce               | 1_rgcc3blz | e.g                                  | 04/01/2024 13:22 | N/A      | 0     | Ready  |   |  |
|                                            | Cat - Quiz      |                  | 1_lexgk0jj | 0                                    | 31/12/2023 15:58 | 00:23    | 0     | Ready  |   |  |
| - *                                        | Logo Kaltur     | a H              | 1_py6kcwm9 |                                      | 31/12/2023 15:12 | 00:00    | 0     | Ready  |   |  |
| 🗆 🧩 Parka                                  | Kaltura_Log     | <u>30</u>        | 1_fd268tja | (in)                                 | 31/12/2023 15:11 | 00:00    | 0     | Ready  |   |  |
|                                            | -<br>How to ena | ble              | 1_pi01707t |                                      | 21/12/2023 17:11 | 00:40    | 4     | Ready  |   |  |

Copyright © 2024 Kaltura Inc. All Rights Reserved. Designated trademarks and brands are the property of their respective owners. Use of this document constitutes acceptance of the Kaltura Terms of Use and Privacy Policy.

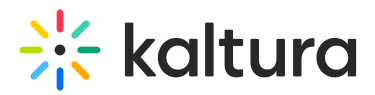

## 4. Click Save.

## A

If you delete an entry by accessing the 3 dots menu to the right of the entry on the entries page, the entry will be deleted from the account and not only from the category that is currently selected. See Delete Entries.